# HUMANS VS ZOMBIES

Data Visualization App

NMDE Interactive VI Stephen Carlson

#### **Document Content**

#### 02 - Document Content

Research & Development

- 03 Project Goal
- 04 Competative Analysis
- 05 Personas
- 06 Key Features
- 07 User Flow
- 08 Grid and Core UX
- 09 Orientation Strategy
- 10 Wireframes

#### **Visual Direction**

- 22 Moodboards
- 26 Design Iterations
- 31 Final Comps
- 35 Prototype Storyboard

# **Project and Goals**

# A native mobile application that presents HvZ game data for admins and players to increase the availability and accessibly of game data.

Keep users up to date with latest game happening.

Help players make more informed gameplay decisions.

Introduce new methods of strategic play through information access.

Smooth and enhance existing gameplay interactions.

# **Competitive Analysis**

- 1) Current apps on the Android Market are bare-bones and lacking in features.
- 2) Team Fortress 2 and Halo 3 both used to report game statistics on player kills and deaths as well as generate heat maps of game levels showing the location and frequency of player deaths.
- 3) Dota 2 and League of Legends all have extensive stats on the different playable characters in the game including kill/death ratios and frequently used skills.
- 4) Battle.net games (inc. World of Warcraft and Diablo III) have databases of player profiles showing their currently equipped items, known skills, and game progress.

| 60                      | ₩ ? <b>a</b> | <b>18:56</b> | 4              | USB conne                       | cted                                  |                                          |  |
|-------------------------|--------------|--------------|----------------|---------------------------------|---------------------------------------|------------------------------------------|--|
| umans VS Zombies        |              |              | User           | Activity                        |                                       |                                          |  |
| Do you wish to<br>Login | Sign Up      | n Up?        |                | W<br>User I<br>User S<br>User S | elcome<br>ID:1<br>Barcode<br>Status:H | e scottbot95!<br>e:PLAYERID-01R<br>HUMAN |  |
|                         |              |              |                | What                            | t would                               | you like to do?                          |  |
|                         |              |              | Score Killcode |                                 |                                       | -                                        |  |
|                         |              |              |                | Go                              | Or                                    | Select a user                            |  |
|                         |              |              |                |                                 |                                       |                                          |  |
|                         |              |              |                |                                 |                                       |                                          |  |
|                         |              |              |                |                                 |                                       |                                          |  |
|                         |              |              |                |                                 |                                       |                                          |  |
|                         |              |              |                |                                 |                                       |                                          |  |
|                         |              |              |                |                                 |                                       |                                          |  |
|                         |              |              |                |                                 |                                       |                                          |  |
|                         |              |              |                |                                 |                                       |                                          |  |

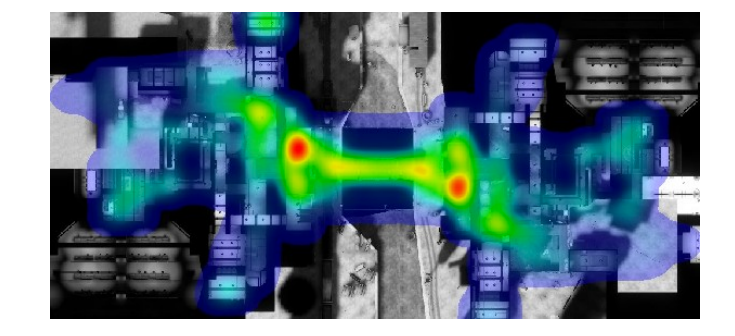

| Hero             | Matches Played 🔻 | Win Rate | KDA Ratio |
|------------------|------------------|----------|-----------|
| Pudge            | 9,414,142        | 47.84%   | 2.34      |
| Sniper           | 8,440,631        | 49.70%   | 2.48      |
| Faceless Vold    | 7,042,825        | 52.22%   | 2.57      |
| Invoker          | 6,561,724        | 44.24%   | 2.72      |
| Mirana           | 6,405,527        | 51.92%   | 2.85      |
| Phantom Assassin |                  | 47.14%   | 2.45      |
| Bloodseeker      | 6,021,502        | 52.81%   | 2.54      |
| Earthshaker      | 5,386,876        | 52.23%   | 2.55      |
| Riki             | 5,332,862        | 51.66%   | 2.90      |
| Juggernaut       | 5,000,233        | 50.73%   | 2.43      |

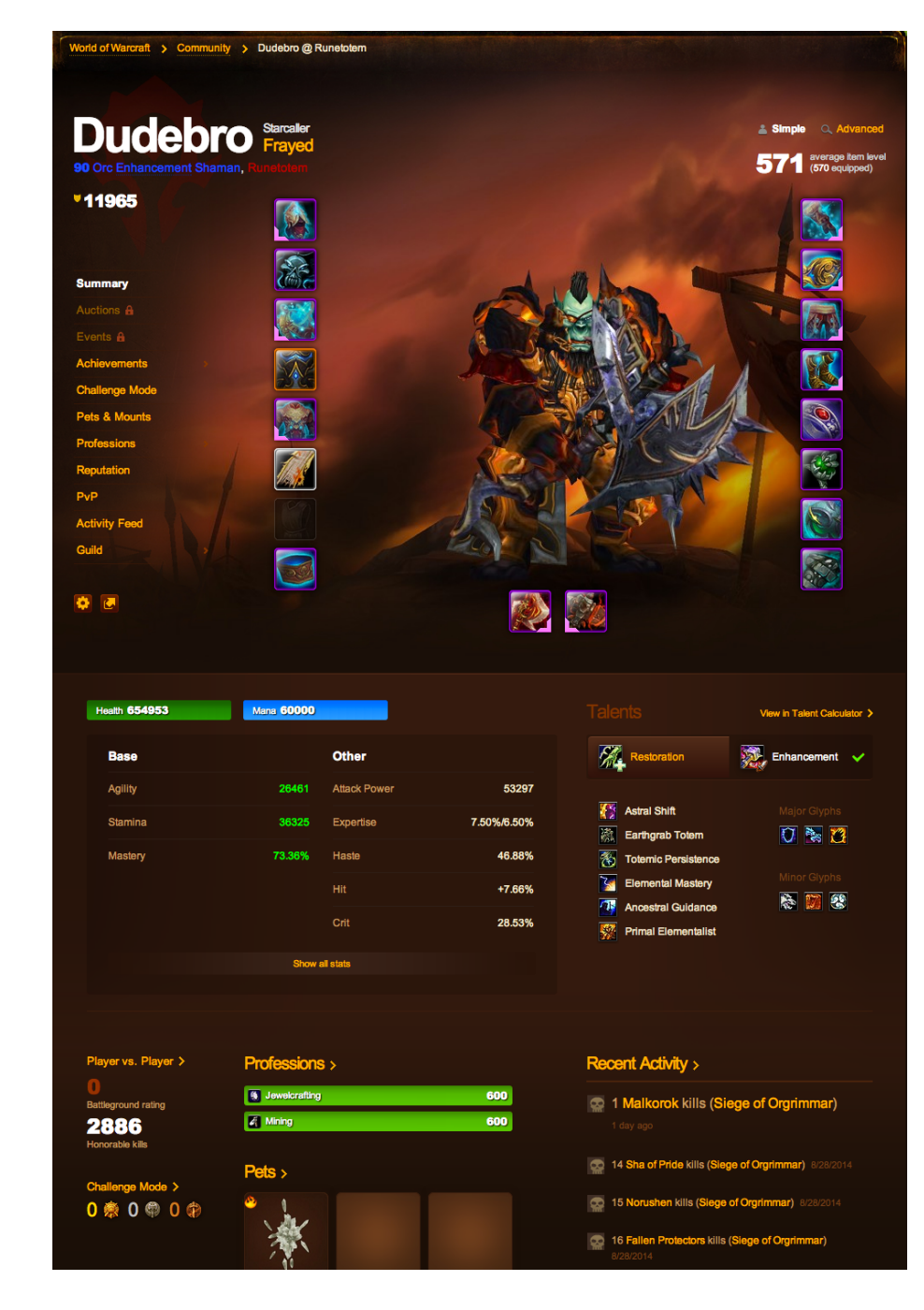

#### Personas

Name: Hunter Age: 19 Sex: Male Role: New Player

Hunter is in his first year at RIT. He was intrigued after seeing people playing the game in the fall and decides to play in the spring.

The HvZ app allows Hunter to quickly keep up to date with the game allowing him to become more familiar with it more quickly. Even though he hasn't played it before, he can make informed gameplay decisions.

Name: David Age: 21 Sex: Male Role: Past Player/Game Admin

David has played before and is well versed in it's ins and outs. This year he is one of the game admins, so he'll have to keep the game running smoothly.

Using the HvZ app, David can keep track of how the teams are doing, watching for any suspicious activity and making sure things are progressing as they should.

**Key Fetures** 

# A native mobile application that presents HvZ game data for players to increase the availability and accessibly of game data.

Data Dashboard for a quick glance at the latest game information.

Heat Map to examine patterns in gameplay.

Team Count Graph and to see how the ratio of humans to zombies changes over time. Player Profile to track tags and achievments.

Tagger to streamline game interactions and collect more data.

#### **User Flow**

This userflow is what is going to be used for the prototype animation. It shows off the major features of the app but doesn't go into every screen.

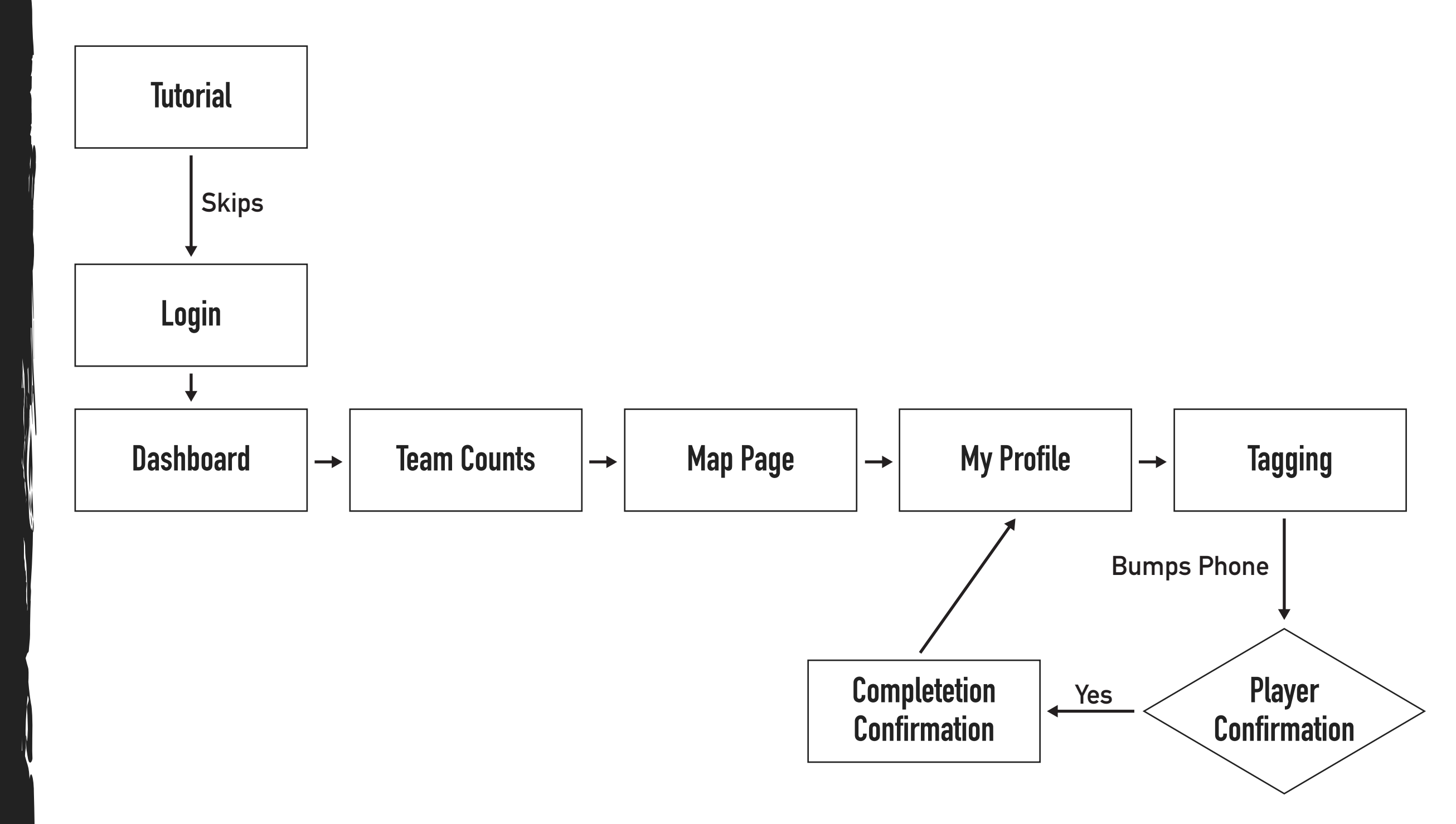

### Grid and Core UX

Android's screen is 360dp wide by 640dp tall. There is an undelying 8dp grid that all elements align to. All text and toolbar icons align to a 4dp baseline grid.

The top 24dp and bottom 48dp are reserved for the system status bar and navigational soft buttons.

The top 56dp below the status bar is often used for the App Bar.

In general, there is 16dp of padding on either side of the screen.

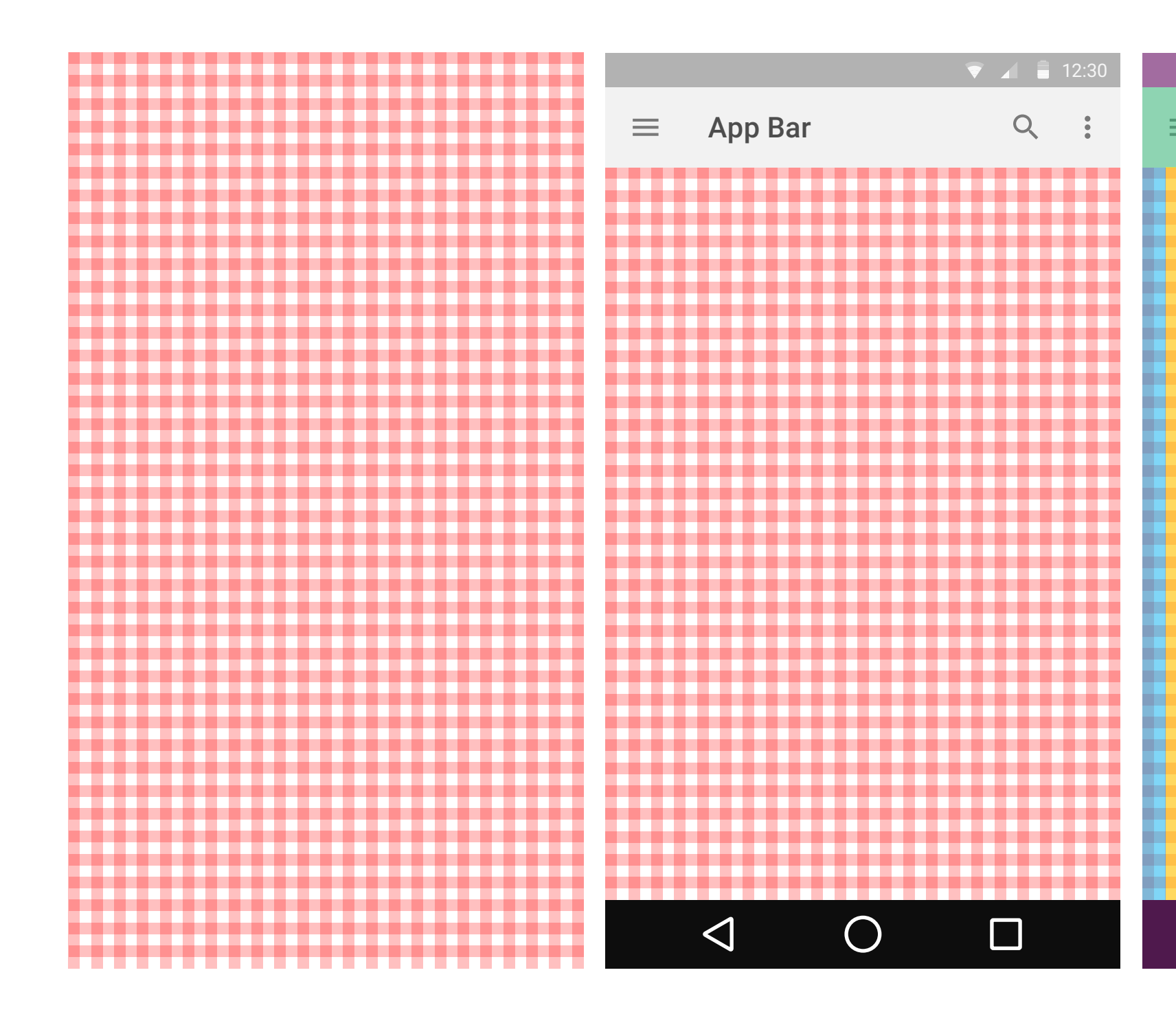

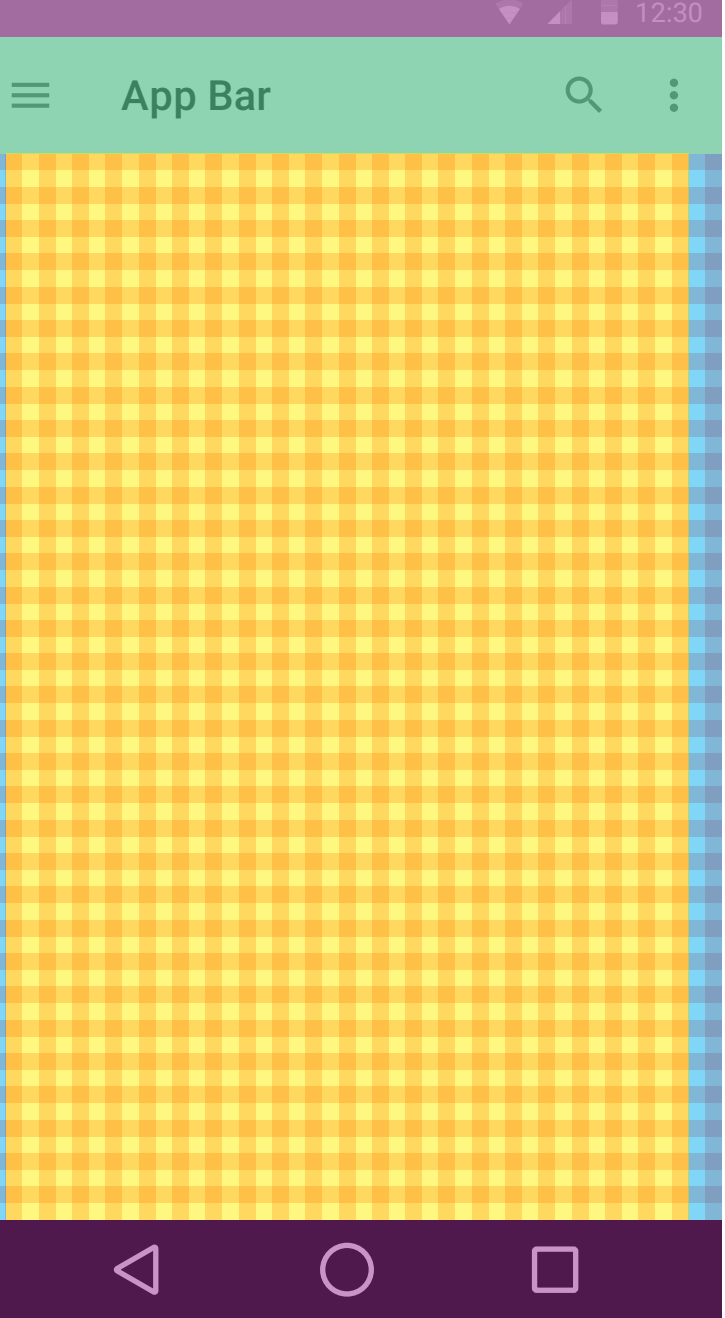

#### **Orientation Strategy**

Most screens are portrait locked.

Two screens, the Heat Map and the Team Count, displayed expanded information in the landscape orientation. In portrait they focus on the most recent information, their landscape view focuses on past information.

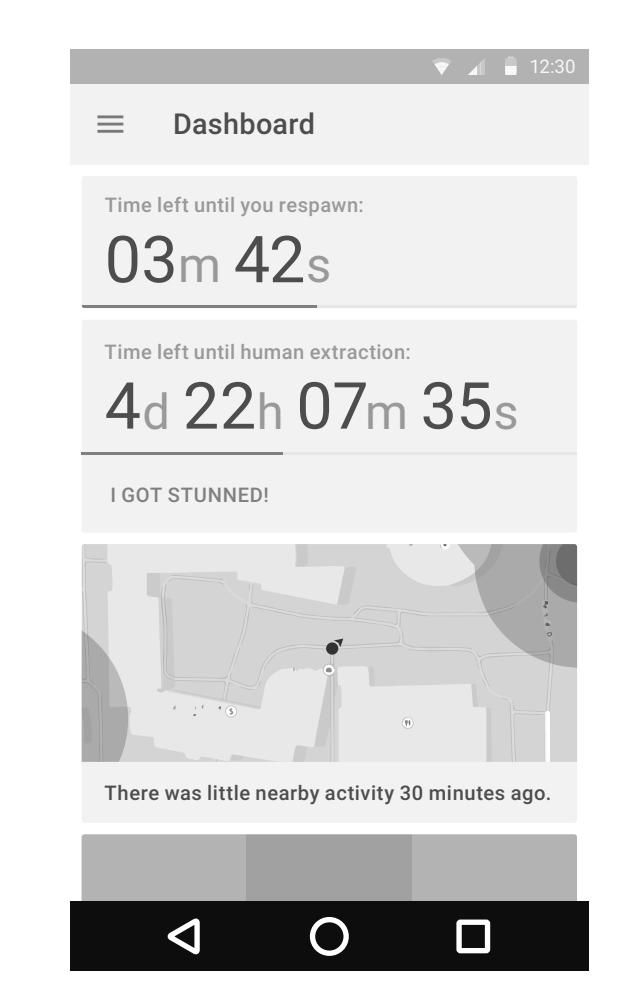

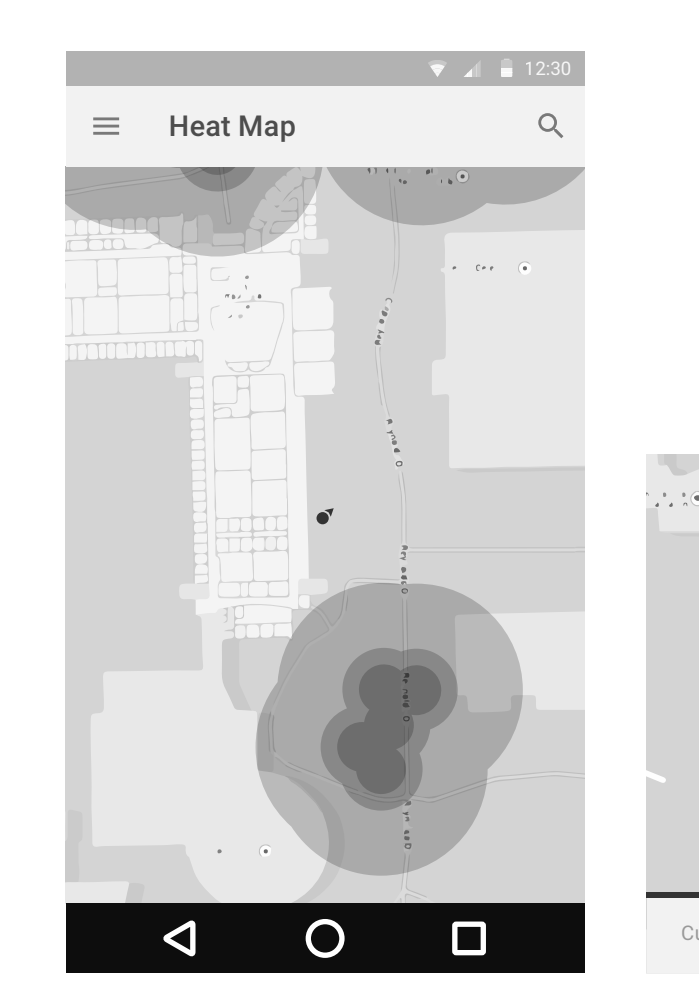

Currently showing: 2d 3h ago

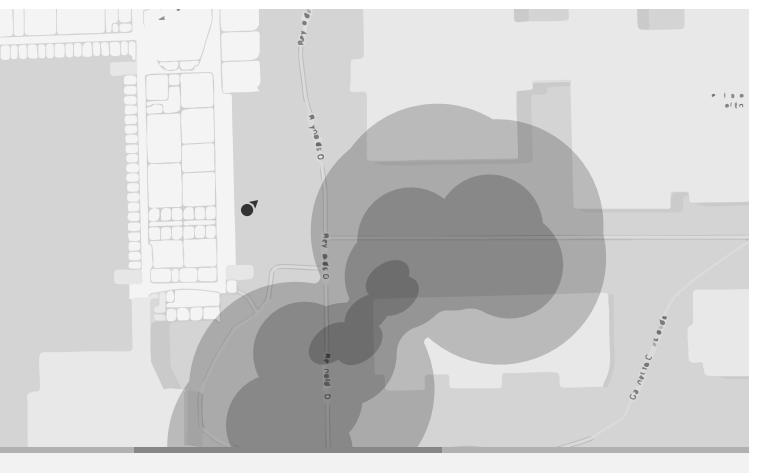

MOST RECENT MAP

# Wireframes

HvZ Data Visualization App

NMDE Interactive VI Stephen Carlson

# **Onboarding Tutorial**

Simple paginated tutorial that covers game basics and an overview of the features and function of the app.

- 1) Users can either tap the arrow in the bottom right or swipe the whole screen left to advance the tutorial.
- 2) The tutorial can be skipped using the button on the bottom left. The tutorial can be accessed at any later time from the left navigation drawer.

Skipping or completeting the tutorial takes the user to the login screen.

#### 1.1 Tutorial – Game Description

🔻 🖌 🛢 12:30

#### **RIT** Humans vs Zombies

Humans vs Zombies is a campus-wide game event that takes place once a semester. Similar to tag, human players—armed with only dart blasters and balled up socks—must last the week or become infected by the zombie players.

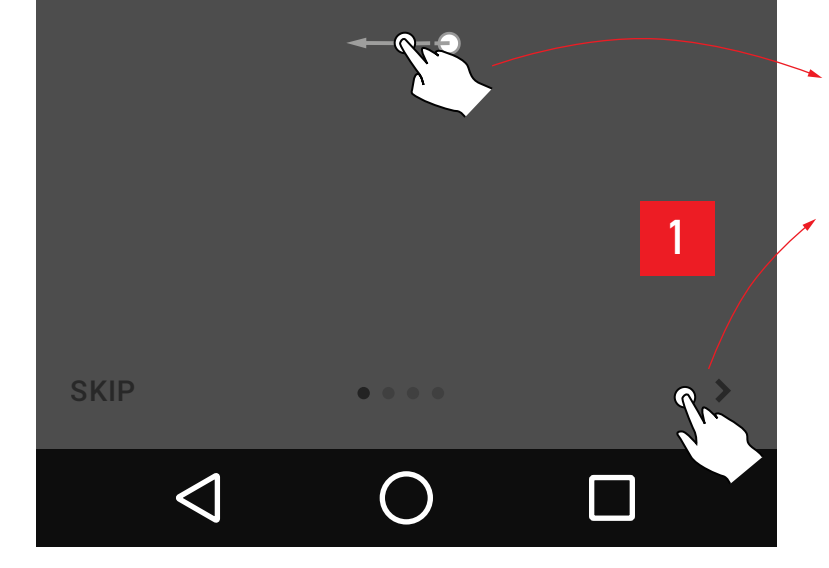

#### 1.2 Tutorial – Game Rules

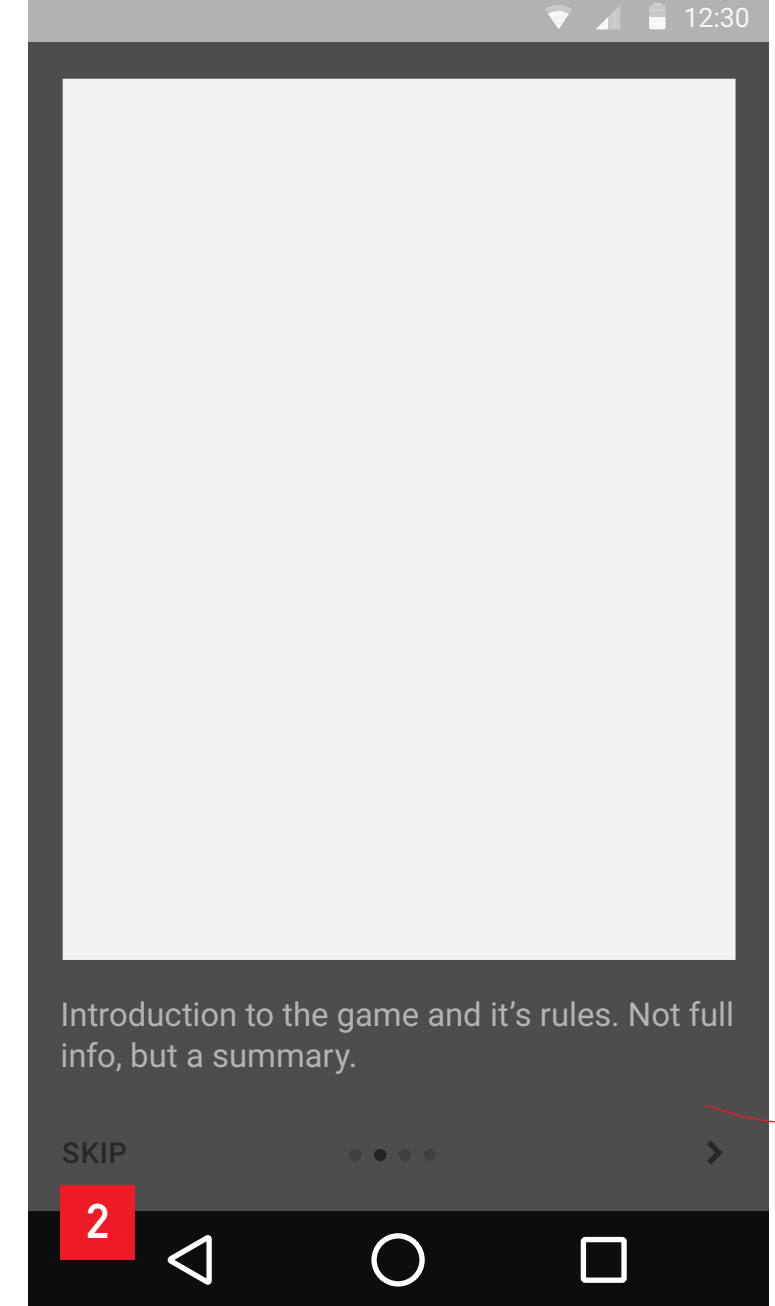

#### 1.3 Tutorial – App Introduction

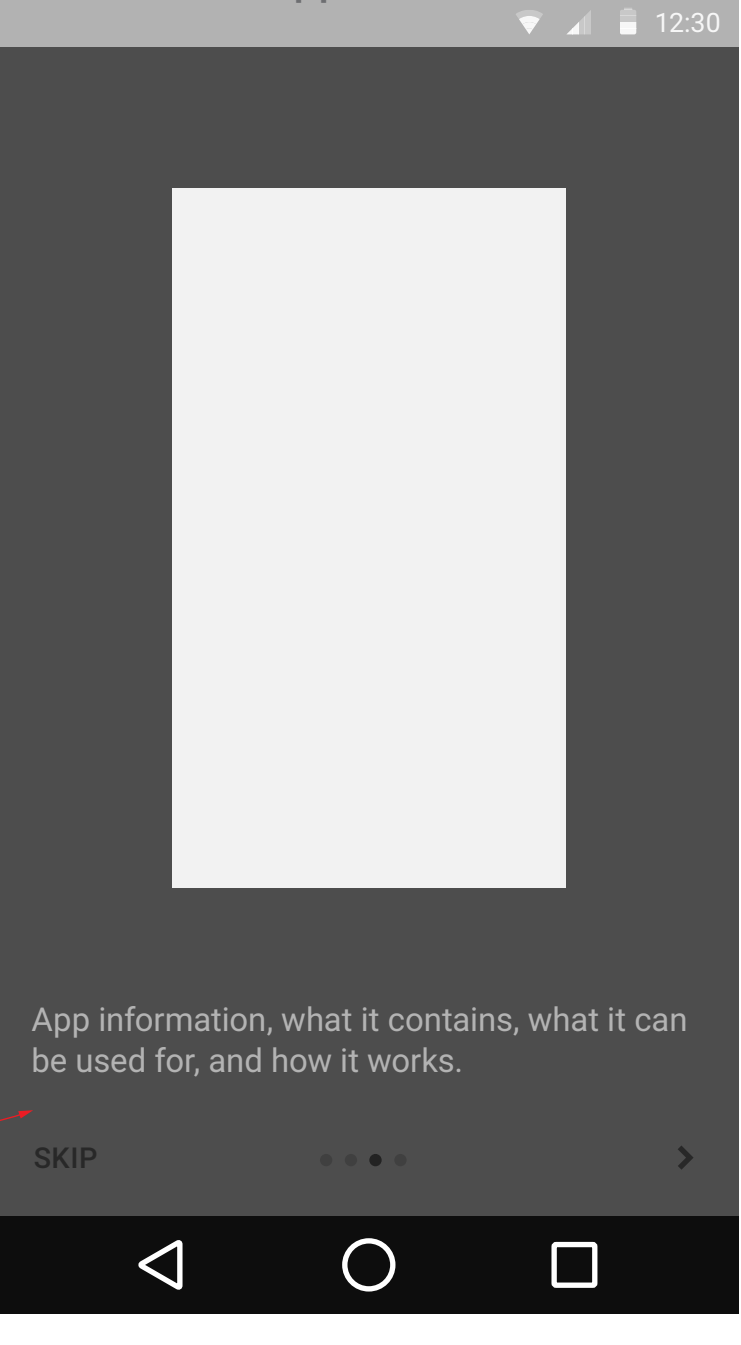

# **Onboarding Tutorial**

Login screen for users to enter their RIT login information to begin using the app.

Only those who sign up at the inital game meeting will be able to login to the app.

Error message for login failure.
Suggests methods to help the user.

#### 2.1 Login

▼ 🔏 🛢 12:30

#### **RIT** Humans vs Zombies

When you're ready to join the fray, login below!

Players must register with the game admins and attend the inital meeting before being able to log in.

email ddress

LOGIN

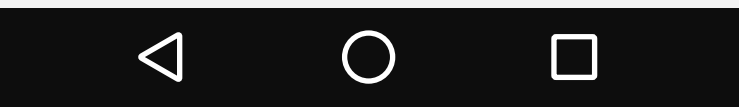

#### 2.2 Login – Filled In

▼ 🖌 🛢 12:30

#### **RIT** Humans vs Zombies

When you're ready to join the fray, login below!

Players must register with the game admins and attend the inital meeting before being able to log in.

| smc3837@rit.edu |
|-----------------|
|-----------------|

#### •••••

#### 2.2 Login – Error

#### **RIT** Humans vs Zombies

When you're ready to join the fray, login below!

Players must register with the game admins and attend the inital meeting before being able to log in.

smc3837@rit.edu

1

Invalid login. Check your email and password and try again. Did you sign up at the inital meeting?

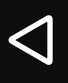

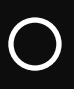

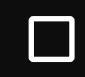

#### Dashboard

Overview of most current game info.

- 1 ) Tapping any of the data cards takes the user to the full page for that data.
- 2) Zombies' game timer has a stun button that starts a respwn timer for the player.

<text><text><text><text><text><text>

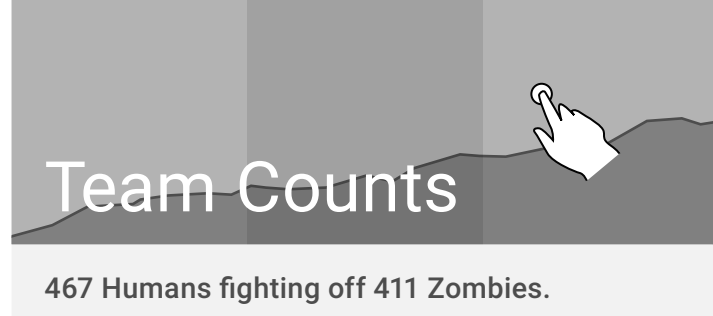

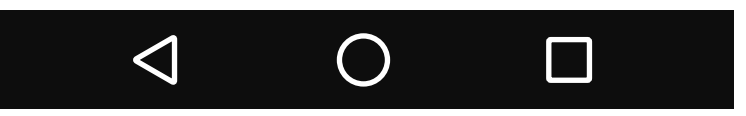

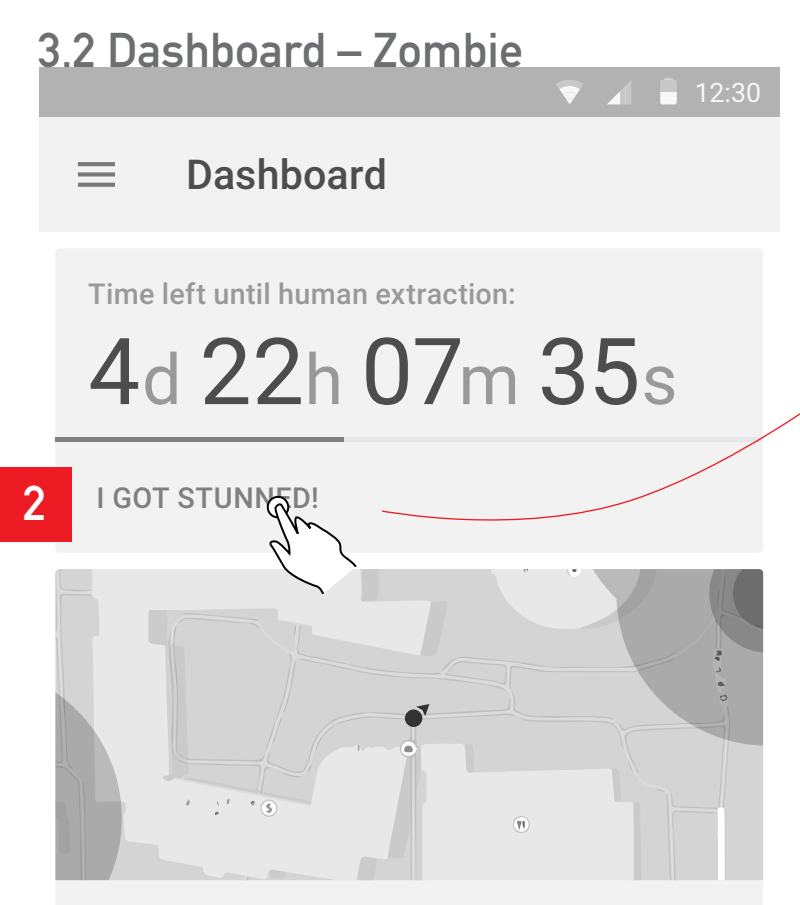

There was little nearby activity 30 minutes ago.

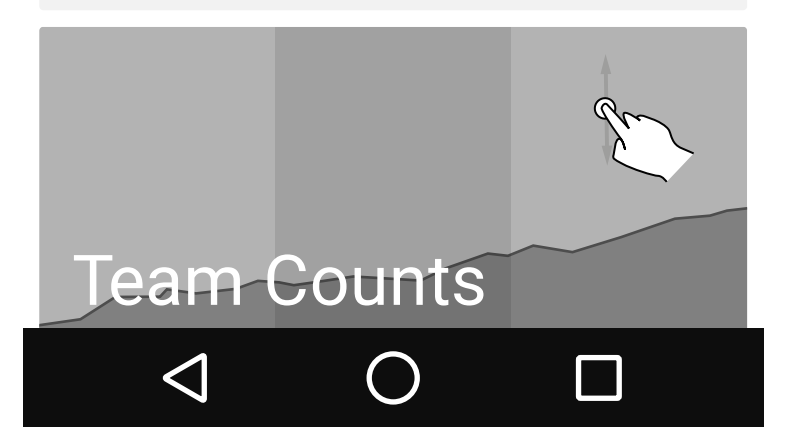

### 3.2.1 Dashboard – Stunned Zombie

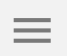

#### Dashboard

Time left until you respawn:

03m 42s

Time left until human extraction:

# $4\mathsf{d}\ 22\mathsf{h}\ 07\mathsf{m}\ 35\mathsf{s}$

#### I GOT STUNNED!

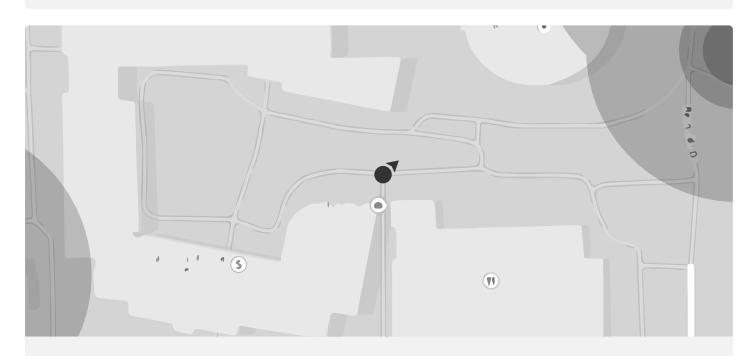

There was little nearby activity 30 minutes ago.

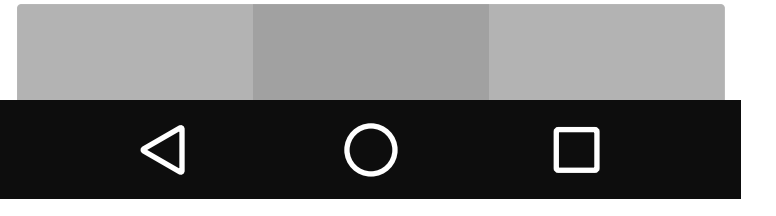

#### Side Nav Drawer

Main Navigation accessable from anywhere in the app.

- 1) Tap menu icon to open.
- 2 ) Can also be opened by swiping right form the edge of the screen.

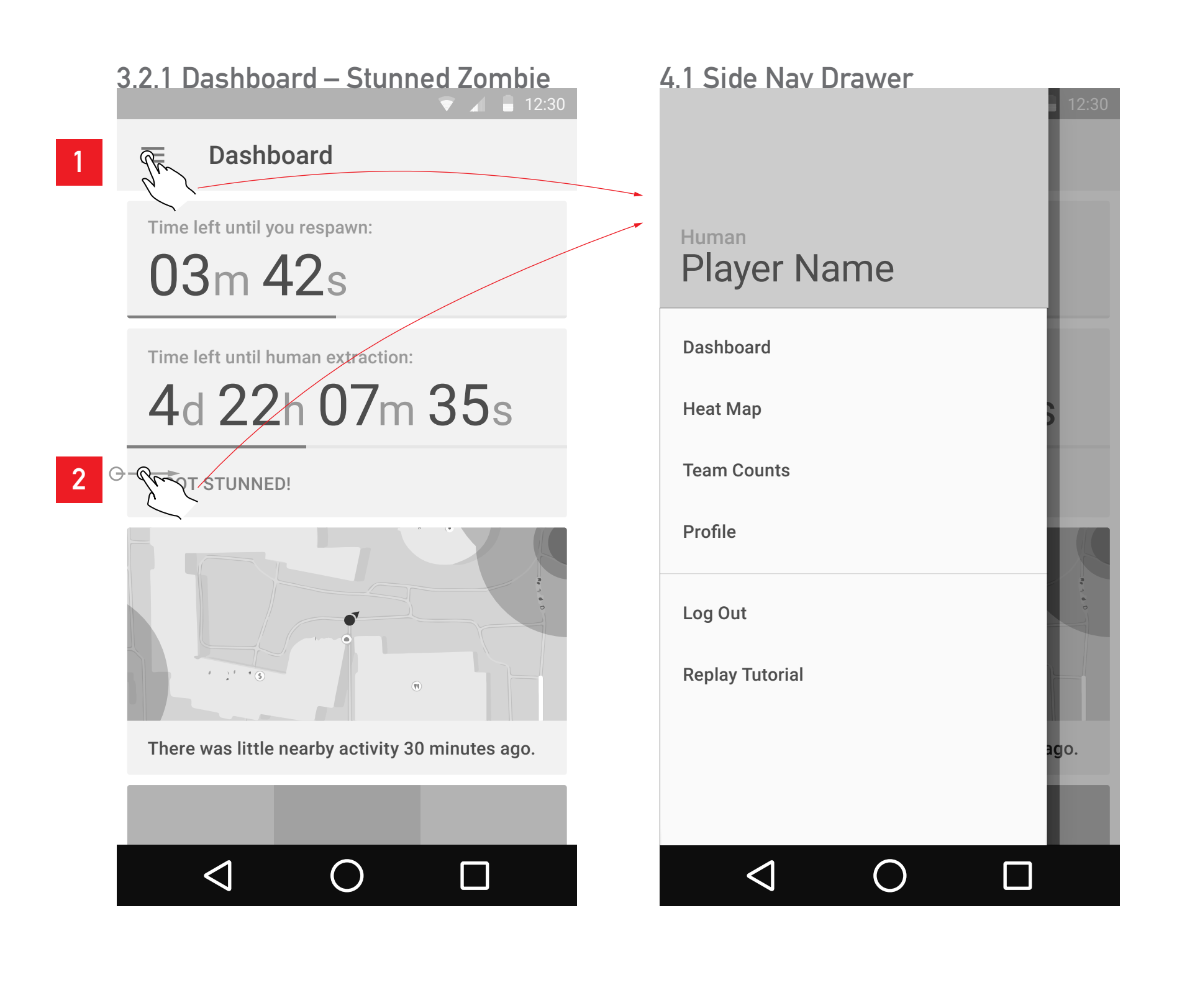

### **Heat Map**

Heat map of tagging activity. To avoid removing the element of surprise without sacraficing new strategic opportunity, the map will have a 30 minute delay.

- Portrait view shows the most recent map. Standard mobile map interactions (drag to pan, pinch to zoom).
- 2 ) Search to find buildings or locations on campus quickly.
- 3) Landscape allows the user to scrub through past maps. The text on the bototm left displays how old the displayed map is. Extreme right of the scrub bar is the current map.
- 4) Scrub bar is shaded on alternating days to users can quickly guage how far back they are.
- **5** ) Button to quickly jump to most recent map.

# 5.1 Heat Map – Portrait ▼ 🖌 🛢 12:30 Heat Map $\equiv$ Q 2 r Crr (• 1 1 1 0 , e $\bigcirc$ $\triangleleft$

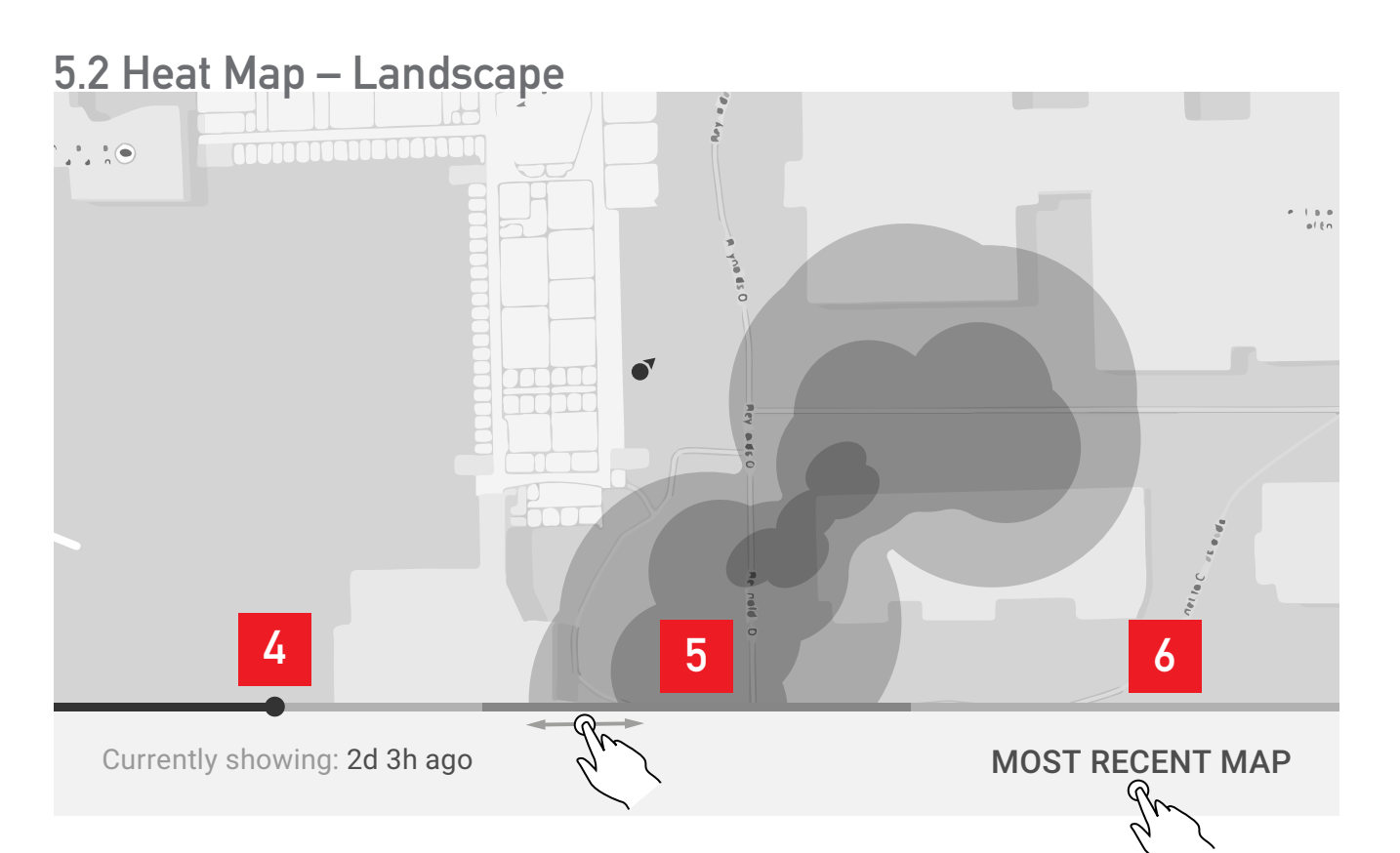

#### **Team Counts**

Area line graph of total players and team distribution over time. Also includes a searchable player list sorted by faction.

- ) Portrait graph shows the full course of the game up to the current time.
- Search for player.
- Factions can be switched by either tapping the faction name tab, or swiping the list left or right.
- Player list works like a standard mobile list, scrollable, tap a player to go to their profile page.
- **5** ) The highlighted line on the graph can be scrubbed to examine a particular point on the graph.
- 6) Tapping the highlighted line reveals the team counts.
- Graph can be zoomed by either pinching or selecting a zoom level from the dorpdown in the bottom bar.
- Zoomed in graph can be panned by dragging it back and forth.

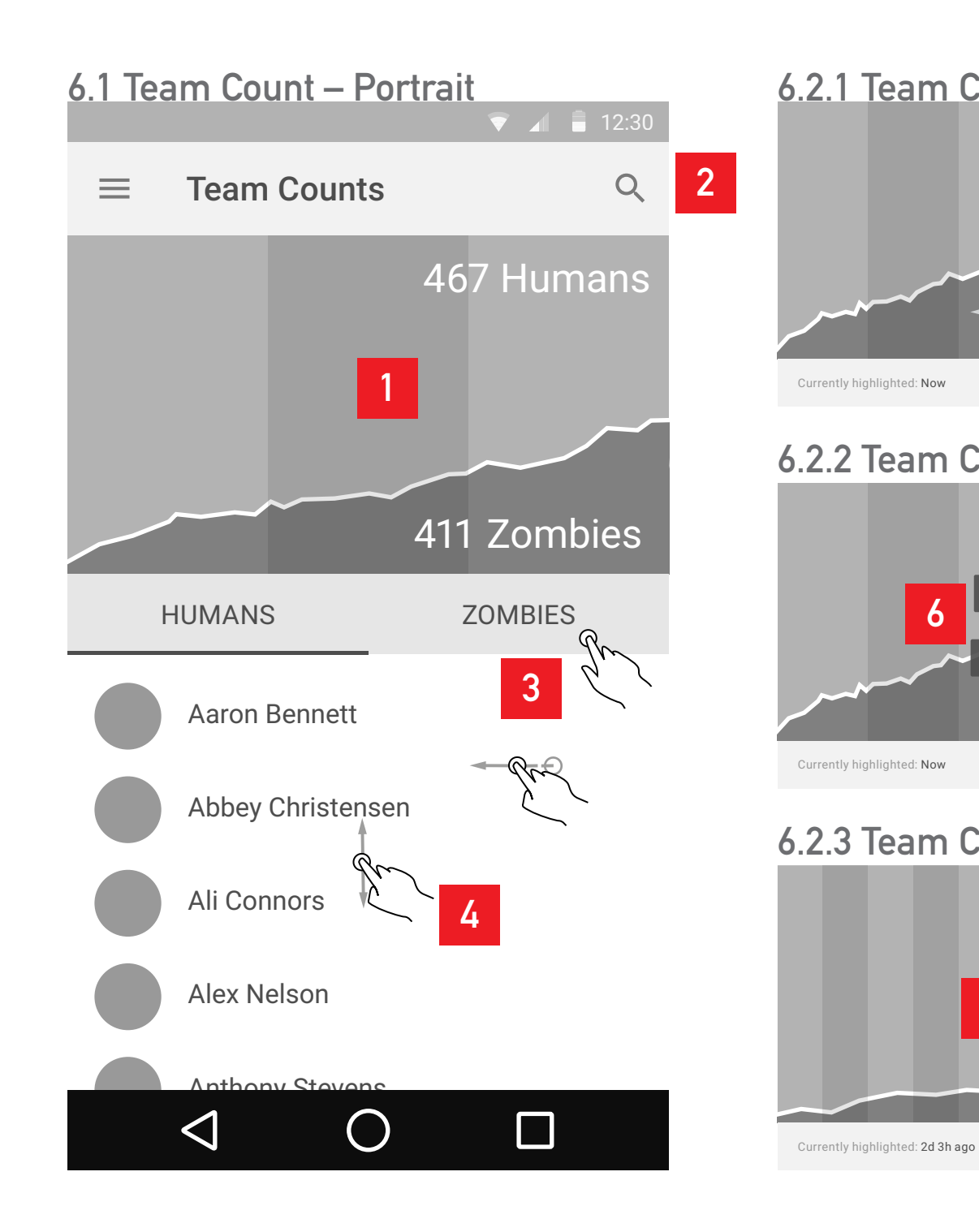

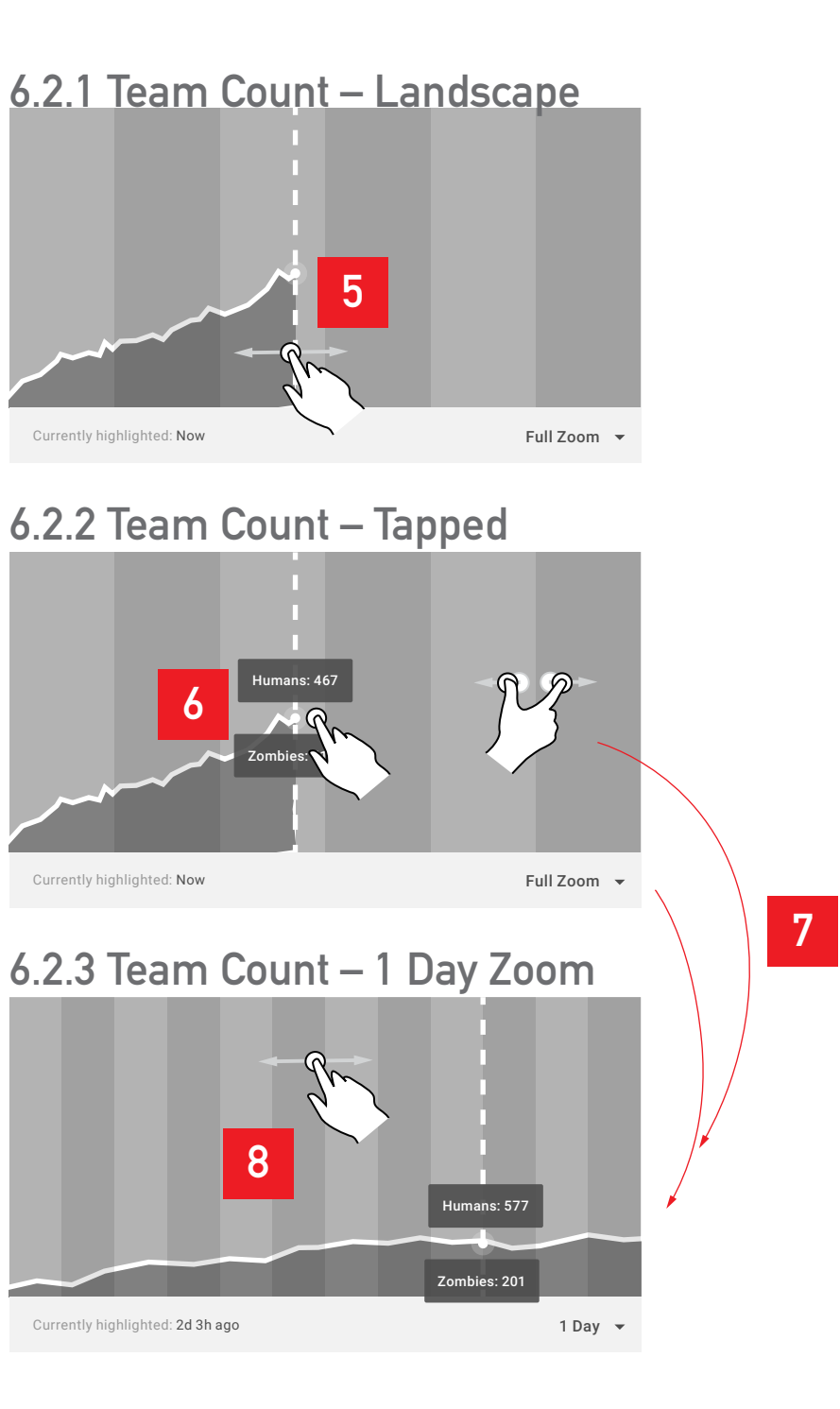

8

# **Player Profile**

Profile page for each individual player.

- 1) Prolfile image at top
- 2) Srcolling list of stats
- 3 ) Clicking a player in the clan list goes to their profile.

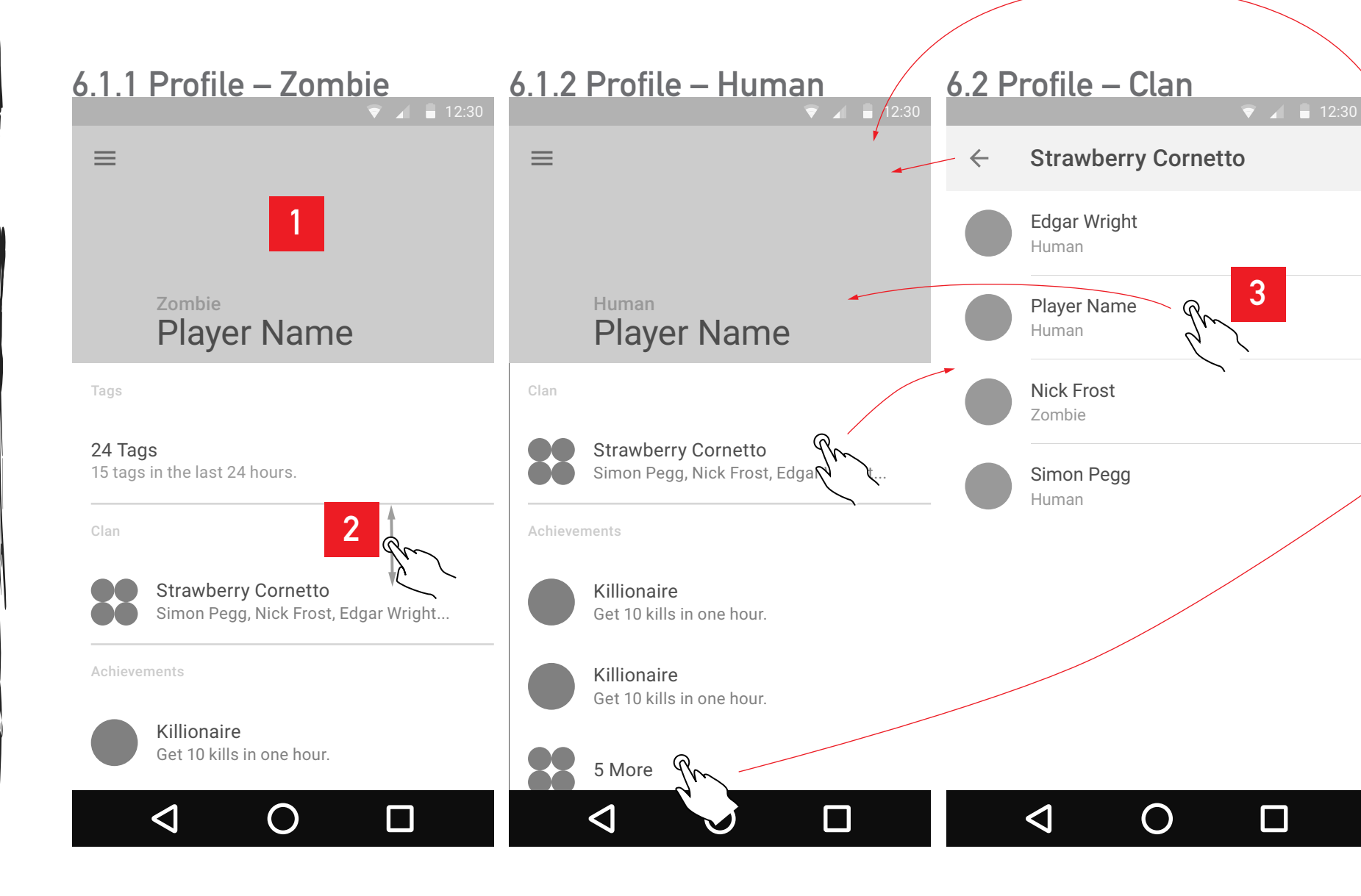

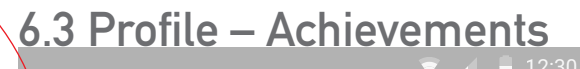

#### **Player's Achivements**

**Contender** Survive first night mission.

Not a Newb Survive the first day.

Road Runner Out ran a Special Infected.

Achievement Name Achievement description.

Achievement Name Achievement description.

Achievement Name Achievement description.

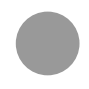

 $\leftarrow$ 

Achievement Name Achievement description.

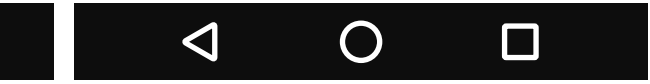

# **Tagging Mechanic**

This user flow outlines the function and all of its confirmations and possible error states.

The tagging screen is a modal view that can be accessed at any time simply by shaking the phone.

Paths that won't be included in the prototype are dimmed.

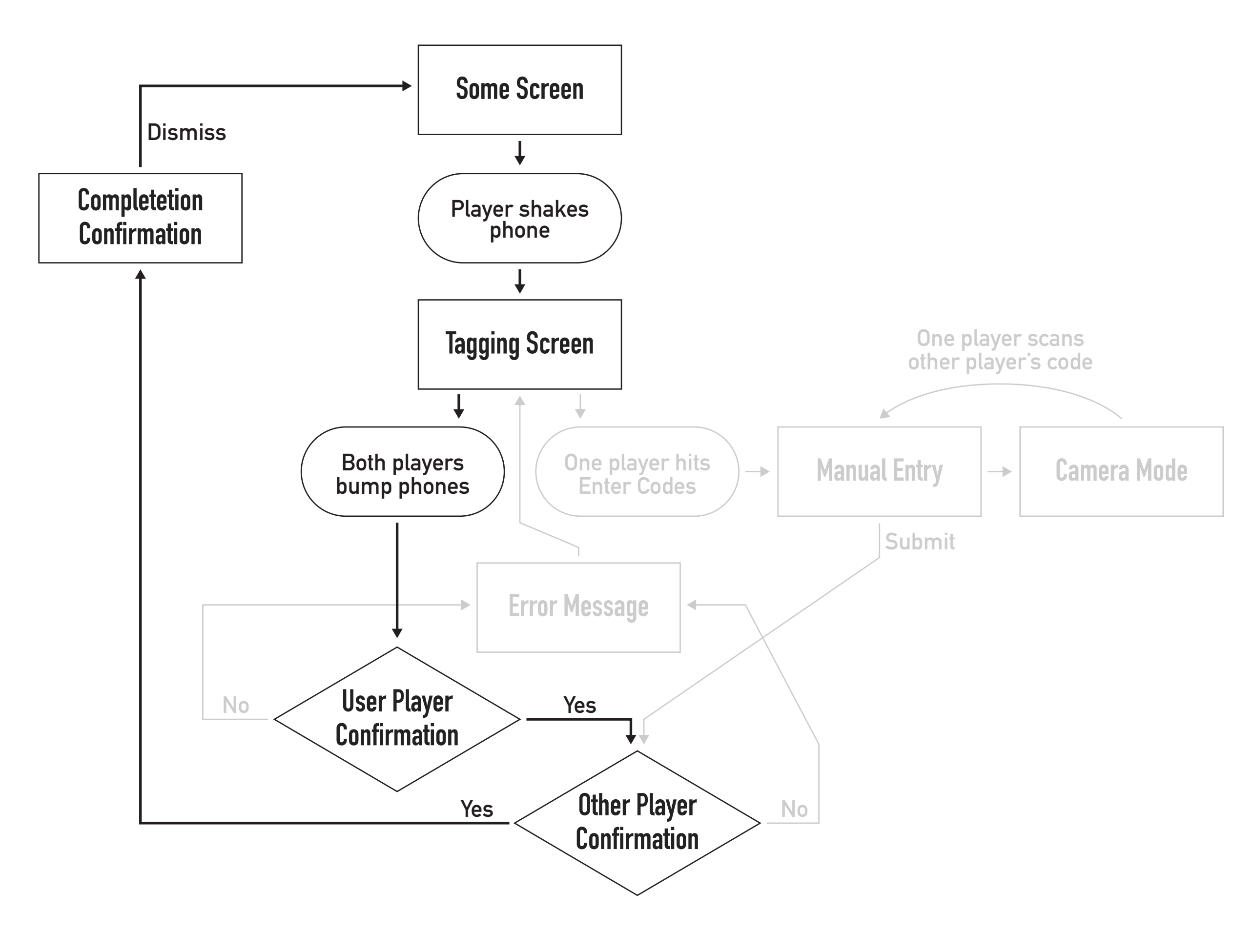

## Tagging

When players shake their phone they will be broight to this screen. From here playercan go bout tagging other players.

- Tagging can be closed y pressing teh X button. Users will be returned to the screen they were on previously.
- 2) Animation of phones bumping will play when players open the screen.
- 3) Bar code of player's individual codes, can be scanned by another player instead of manually entering their player code.
- 4) Button to manually enter player codes instead of bumping.

#### 7.1 Tagging Main View

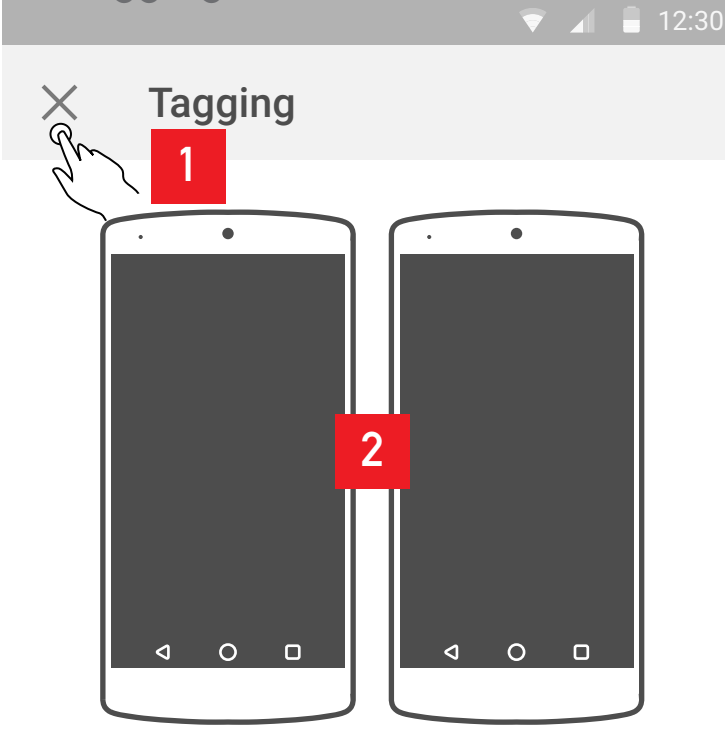

Bump phones to register tag, or manually enter your player codes.

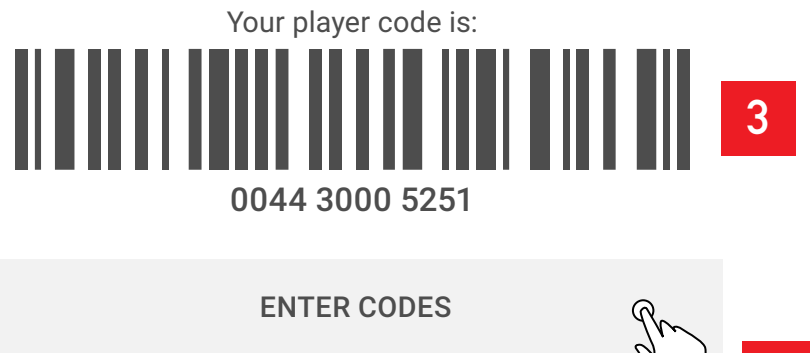

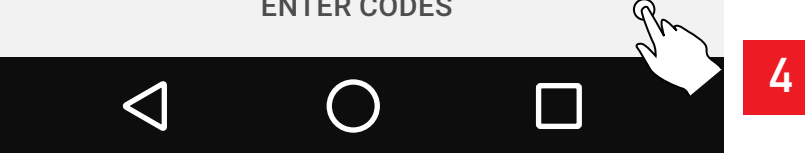

# Tagging

Main Navigation accessable from anywhere in the app.

- Differences in wording based on whether the player is a human or a zombie.
- 2) Profile image of the other player to aid in identification and avoiding false positive identifications.
- **3**) "That's them!" button accepts the tag and registers it the system. Both players must accept the tag or both will recieve error messages.
- 4) If the wrong player is displayed, the user player can dismiss the bump confirmation and try again.

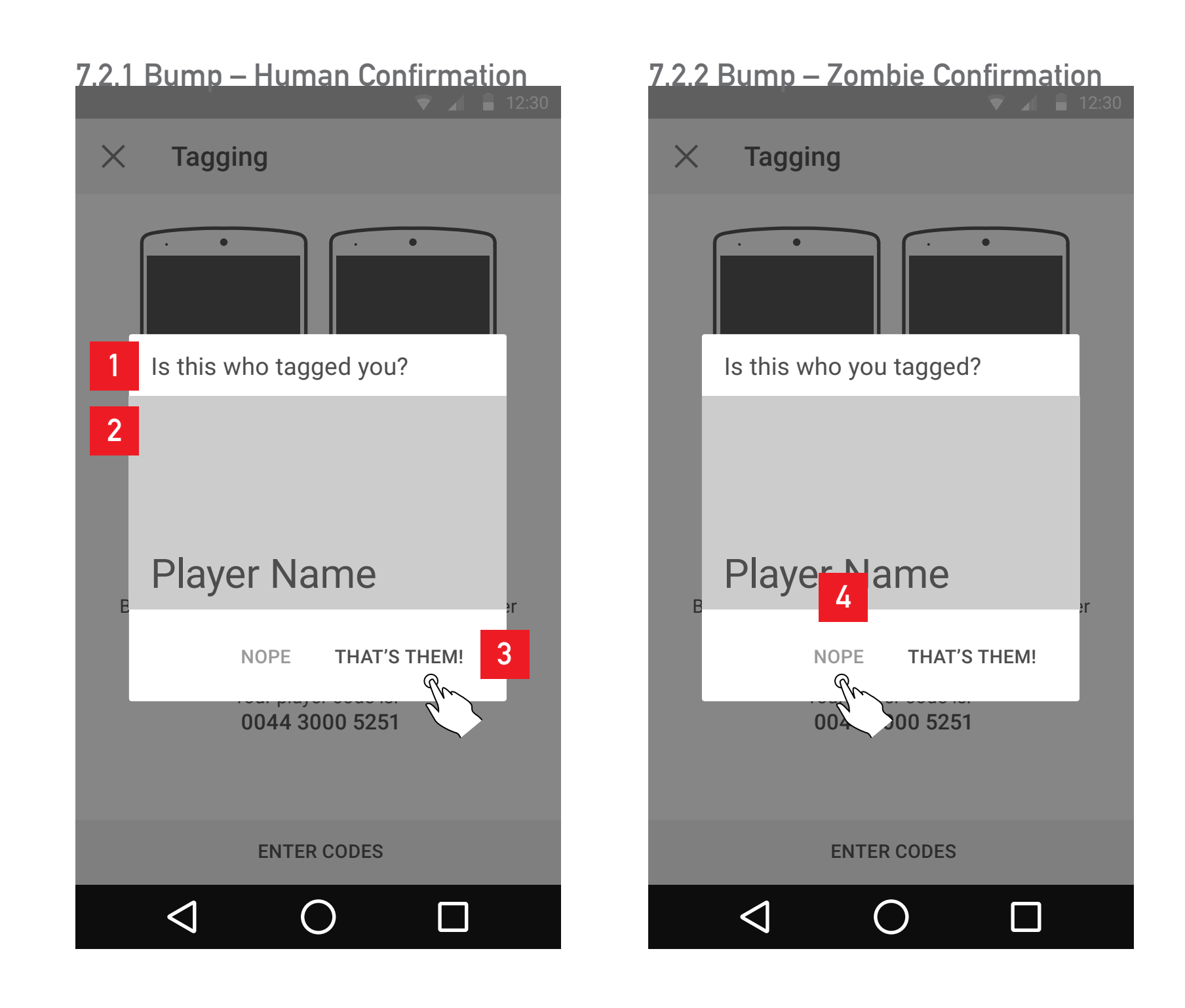

## Tagging

After both players accept the bump tag they'll recieve a confirmation of the tag

- 1 ) Contextual content differences between human and zombie players.
- 2) "Brains" button dismisses the dialog and closes the tagging modal.

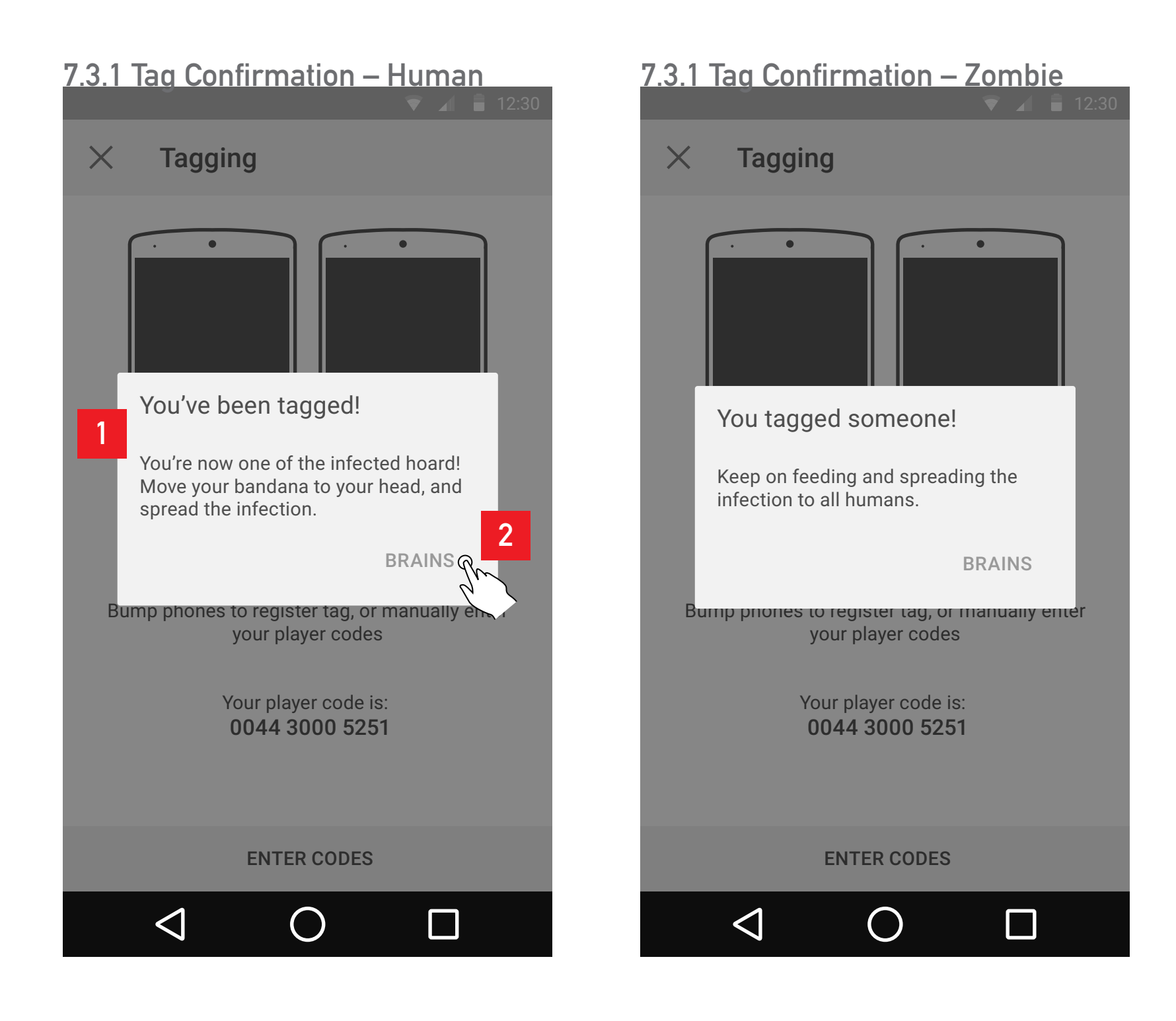

# Moodboards

HvZ Data Visualization App

NMDE Interactive VI Stephen Carlson

#### 💎 🖌 🚦 12:30

# Settings

#### Wireless & networks

# Direction 1 Material Design

A relatively straight adaption of Google's Material Design guidelines. Vivid color is used against contrasting neutral backdrops to create an engaging experiance.

Bold

Vibrant

Contemporary

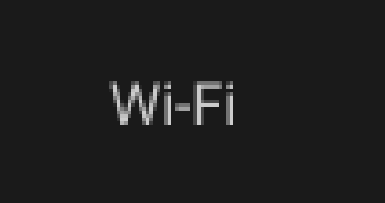

Bluetooth

涔

0

Data Usage

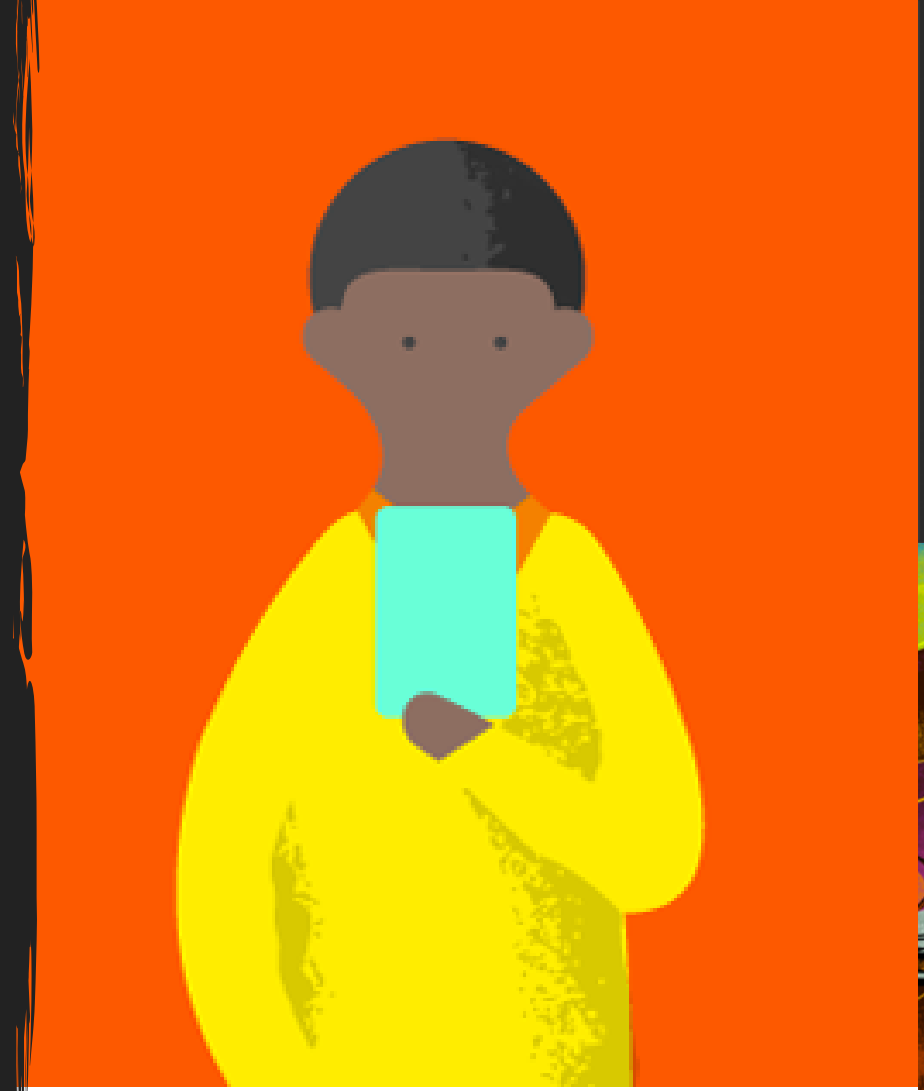

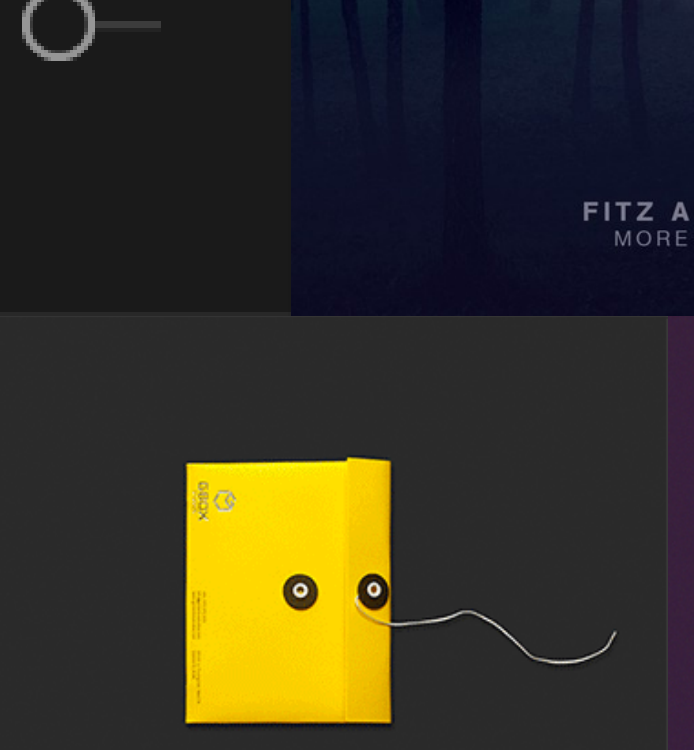

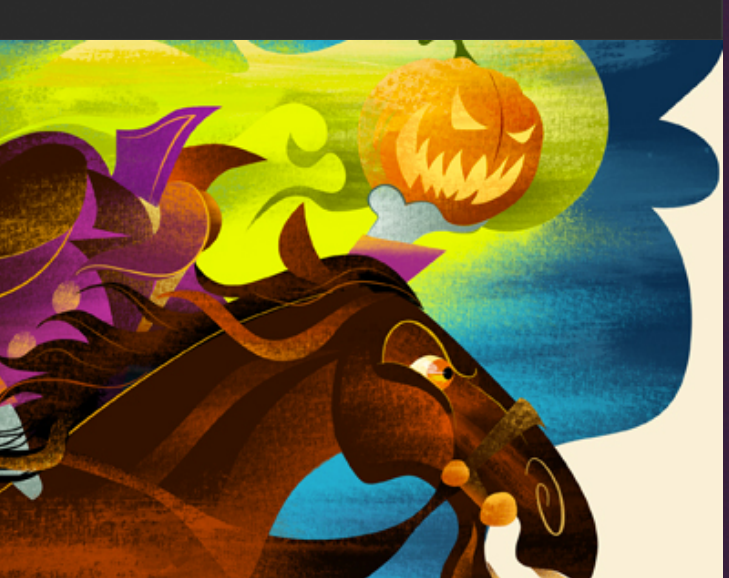

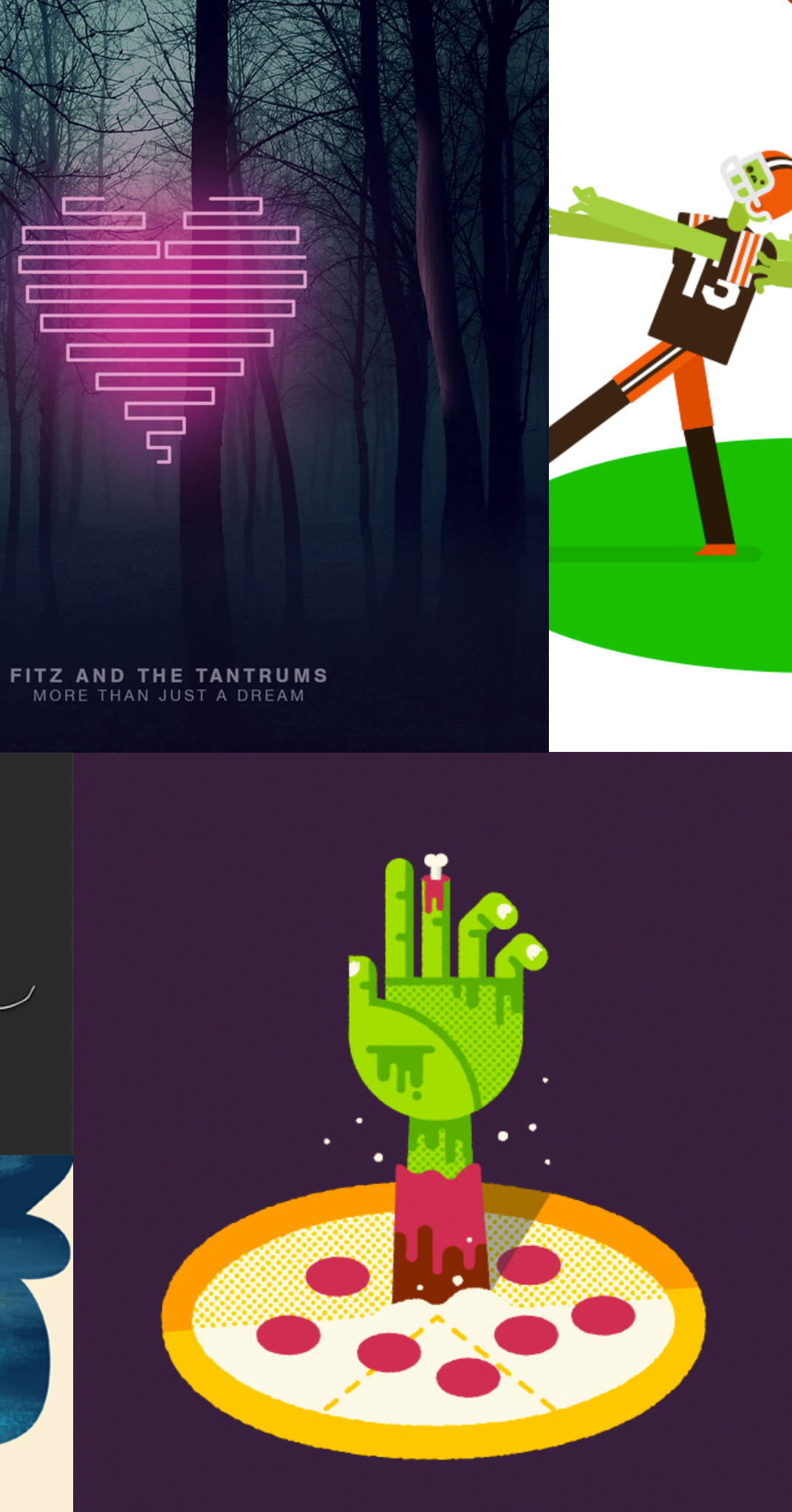

# Direction 2 Retro Survival Guide

Taking inspiration from old American print and packaging design, there is a focus on the practical and a clear delieverance of information.

Graphic

Warm

Approachable

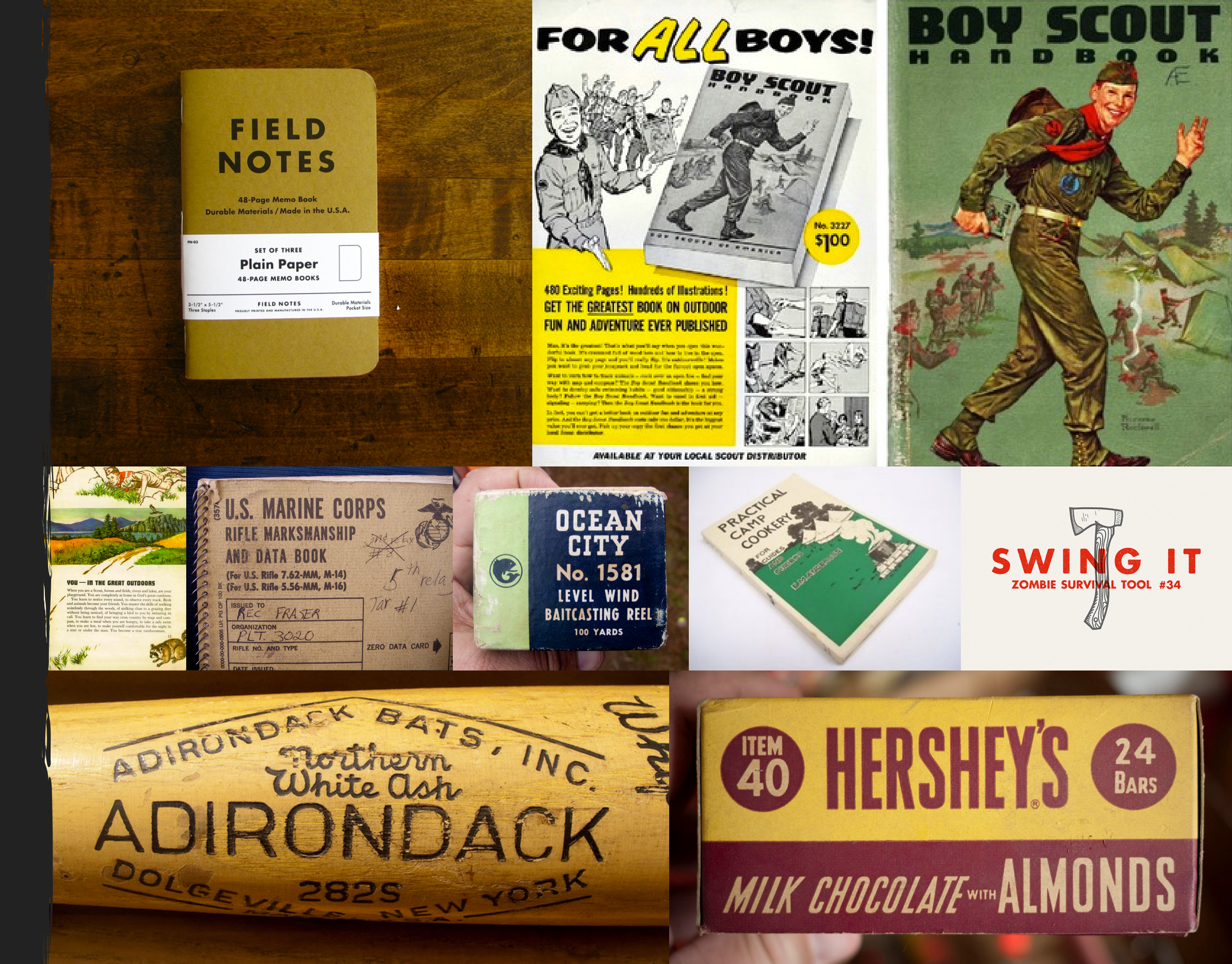

# Direction 3 Grunge Movie Poster

Pulling from zombie popculture, the hihg contrast, grungy look of movie posters are referenced, echoing the chaotic and decaying worlds depicted within.

Dark

Textural

Distressed

![](_page_24_Picture_6.jpeg)

EUROPE INFECTED 35,568

AFRICA INFECTEL 32,568

# **28** DAYS LATER

MANA

# **Design Iterations** HvZ Data Visualization App

NMDE Interactive VI Stephen Carlson

![](_page_26_Picture_0.jpeg)

#### Login Screen

![](_page_27_Picture_1.jpeg)

When you're ready to join the fray, login below!

Players must attend the inital meeting and register with the game admins before being able to log in.

smc3837@rit.edu

![](_page_27_Picture_5.jpeg)

![](_page_27_Picture_6.jpeg)

|                            | ▼ ⊿                       | 1                   | 2:30 |
|----------------------------|---------------------------|---------------------|------|
|                            |                           |                     |      |
|                            |                           |                     |      |
| '<br>7m                    | 35                        | )s                  |      |
|                            | S The In                  | novation            | Cent |
| ()<br>nearby<br>their      | estroads<br>7 reco<br>ce! | ently               | 2,   |
| 4                          | LO<br>zombi               | 5                   |      |
| nd, bu<br>ne gar<br>che in | at zon<br>b. Kee<br>nfect | mbie:<br>ep<br>ion! | 5    |
|                            |                           |                     |      |

#### Login Screen

# ▼ ▲ ■ 12:30 RII HUMANS VS ZOMBIES

#### smc3837@rit.edu

![](_page_28_Picture_5.jpeg)

# Dashboard – Zombie DASHBOARD ETA of Human Extraction 4d 22h 07m 35s **I GOT STUNNED!** Heat Map Global Village antina & Grille Shop One<sup>2</sup> Advantage Federal Credit Union Shear Global Not much has happened nearby recently, but watch your back out there! Team Counts 473 humans / 405 zombies $\triangleleft$

![](_page_28_Figure_7.jpeg)

#### Heat Map

![](_page_29_Picture_1.jpeg)

#### Team Count WIP

![](_page_29_Picture_3.jpeg)

# **Final Comps** HvZ Data Visualization App

NMDE Interactive VI Stephen Carlson

Humans Vs Zombies Wireframes

# Login and Dashboard

![](_page_31_Picture_2.jpeg)

| ▼ ⊿ 🔒 12:3                                               | 0             |
|----------------------------------------------------------|---------------|
|                                                          |               |
| on                                                       |               |
| <sup>7</sup> m 35s                                       |               |
|                                                          |               |
| Innovation Center                                        | a manual a    |
|                                                          | · · · · · · · |
| () Crossroads                                            |               |
| s of attacks near the<br>htly, be watchful around there. | *             |
| 105 rombios                                              | *             |
| /405 zombles                                             |               |
| $\bigcirc$                                               |               |

### **Content Views**

#### 3.1 - Heat Map

![](_page_32_Picture_3.jpeg)

#### 4.1 - Team Count

![](_page_32_Picture_5.jpeg)

#### 5.1 - Player Profile

![](_page_32_Picture_7.jpeg)

# Tagging Screens

#### 6.1 - Tagging Main Screen

![](_page_33_Picture_3.jpeg)

#### 6.2 - Bump Player Confirmation

![](_page_33_Picture_5.jpeg)

#### 6.3 - Bump Completion

![](_page_33_Picture_7.jpeg)

# **Prototype Storyboards** HvZ Data Visualization App

NMDE Interactive VI Stephen Carlson

**Overview** 

# The storyboard of a user flow animation blocking out major features to prototype the application.

1920 x 1080 (16:9) resolution

Approximately 1m 15s in length

Screens covered:

- Login
- Dashboard
- Team Counts
- Heat Map
- Profile
- Bump Tagging

Login, Dashboard, and Tranisiton Animations

![](_page_36_Picture_2.jpeg)

Phone slides up from bottom. Login screen, user enters account details. User taps login button.

![](_page_36_Picture_4.jpeg)

Cover of notebook flips over open revealing the dashboard.

![](_page_36_Picture_6.jpeg)

Page turn transition to team count page. Page curls up from bottom right, moves across to left.

![](_page_36_Picture_8.jpeg)

User scrolls user lists, switches between tabs and scrolls more. Taps map tab at top.

![](_page_36_Picture_10.jpeg)

Phone moves closer to camera. User scrolls to see bottom of screen below team graph. Taps graph to see more.

![](_page_36_Picture_12.jpeg)

Page flip to heat map.

# Info Screens and Transition to Tagging

![](_page_37_Picture_2.jpeg)

User slides around map, zooms out. Stains on map have subtle, evolving animation suggesting they are more than just decorative.

![](_page_37_Picture_4.jpeg)

Page turn to profile page.

![](_page_37_Picture_6.jpeg)

Second phone appears from the left. Main phone zooms back out to match scale.

![](_page_37_Picture_8.jpeg)

Left user swipes right to reveal tagging screen.

![](_page_37_Picture_10.jpeg)

Screen holds for a secord or two, long enoughfor all text to be read.

![](_page_37_Picture_12.jpeg)

Both phones move apart...

# **Tagging Mechanic**

![](_page_38_Picture_2.jpeg)

...and bump phones.

![](_page_38_Picture_4.jpeg)

Sticky note dialogues fade in and come up slighty from the bottom.

![](_page_38_Picture_6.jpeg)

Second phone slides away back to the left. Main phone zooms back in. Loading animation plays.

![](_page_38_Picture_8.jpeg)

Previous dialog is flipped away similar to screen transition animation with the confirmation below. Confirmation is dismissed and also peels away.

![](_page_38_Picture_10.jpeg)

Both users tap "YUP!" button.

![](_page_38_Picture_12.jpeg)

Player taps the right arrow to return to the proile screen they were on before, not updated to reflect their zombie status.

# Thank you!